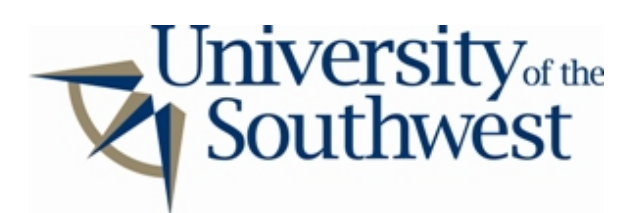

## **Technology Services Safe Computing**

How to Disable Aimster

- 1. Select the **Settings** item from the Aimster control panel.
- 2. Select the **Transfers** tab and change the **Max Aimster Uploads** field to **0**.

| ۲                  | Control Panel                                                                                                    |                   | Buddy List 📃 🗷                                                                  |
|--------------------|----------------------------------------------------------------------------------------------------|-------------------|---------------------------------------------------------------------------------|
| Home Chat My Files | Search   Buddies   Transfers   Settin     Vinster   Settings     Aimster   Windows   Chat and IM   I     Max Aimster   Uploads:   0   I     Max Aimster Downloads:   5   I     Delete   Partial Downloads:   No     Auto   Clear Completed Transfers | ransfers Skins So | Aimster Buddies (0/0) Buddies (0/0) e (0/0) e (0/0) IM Browse Files hat Manager |
| Cancel Selected    |                                                                                                    | OK Can            | cel Leave Chat                                                                  |